# 1 Mobiler AbaBau-Tagesrapport iPad einrichten

#### 1.1 Voraussetzungen

- Damit auf dem iPad der mobile AbaBau-Tagesrapport von Abacus verwendet werden kann, muss die Abacus-Installation von extern erreichbar sein.
- Die Option Tagesrapport muss im AbaBau lizenziert sein
- Für die iPads muss jeweils ein Abacus Benutzer mit einer Proj-Lizenz sowie die Benutzerklasse «Pad-Benutzer» aktiviert sein

#### 1.2 Installationsbetreiber auf AbaSky eröffnen

Der Installationsbetreiber wird durch Ihren Vertriebspartner eröffnet. Damit Sie Ihre Installation selber verwalten können, brauchen Sie ein Abacus Cloud-Account.

#### 1.3 Abacus Cloud-Account registrieren

Ein Abacus Cloud-Account kann unter <u>https://www.abasky.net</u> registriert werden:

| Registrieren Sie sich, um AbaSky-Po | ortal nutzen | zu können Ich habe bereits ein Benutzerkonto                                       |
|-------------------------------------|--------------|------------------------------------------------------------------------------------|
|                                     |              | Vorname                                                                            |
| G Mit Google anmelden               |              | Nachname                                                                           |
|                                     |              | E-Mail                                                                             |
| Kit Apple anmelden                  | oder         | Passwort                                                                           |
| Mit Microsoft anmelden              |              | Passwort bestätigen                                                                |
|                                     |              | Mindestens : 6 Zeichen • eine Ziffer • zwei Neinduchstaden • ein<br>Grossbuchstabe |
|                                     |              | Ich bin kein Roboter.                                                              |

Abbildung 1: AbaSky-Registration 1

| Abacus Cloud Account                |               | Business Software                                                                                          |
|-------------------------------------|---------------|----------------------------------------------------------------------------------------------------|
| Registrieren Sie sich, um AbaSky-Pc | rtal nutzen z | zu können Ich habe bereits ein Benutzerkonto                                                               |
|                                     |               | Vorname                                                                                                    |
| G Mit Google anmelden               |               | Nachname                                                                                                   |
|                                     |               | E-Mail                                                                                                    |
| 🖆 Mit Apple anmelden                | oder          | Passwort                                                                                                   |
| Mit Microsoft anmelden              |               | Passwort bestätigen<br>Mindestens : 8 Zeichen • eine Ziffer • zwei Kleinbuchstaben • ein<br>Grossbuchstabe |
|                                     |               | Ich bin kein Roboter.                                                                                      |
| © Abacus Research AG                |               | Deutsch 👻                                                                                                  |

Abbildung 2: AbaSky-Registration 2

# 1.4 AbaSky Benutzerverwaltung

Wenn der Installationsbetreiber eröffnet ist und die Abacus Cloud-Account registriert sind, können die Benutzerinnen und Benutzer mit entsprechenden Rechten hinterlegt werden:

| ΒΛ <mark>S</mark> ΚΥ                          |                          |                     |                    |                                                                                                    | Michael Herzog 🥒 🗲 |
|-----------------------------------------------|--------------------------|---------------------|--------------------|----------------------------------------------------------------------------------------------------|--------------------|
| NSTALLATIONSBETREIB                           | ER                       | A                   |                    | -                                                                                                    |                    |
| Installationsbetreiber<br>Meine Einstellungen | Benutzer<br>Axept Busine | verwalten           |                    |                                                                                                    |                    |
| Benutzerverwaltung                            | Benutzer                 | Rolle               | Abacus-Cloud-Konto | Aktionen                                                                                                    |                    |
| Instanduonen<br>Lunden<br>Ibonnenten          |                          | Admin               |                    |                                                                                                    |                    |
| aaS-Abonnements                               |                          | Admin               |                    |                                                                                                    |                    |
| okumentation                                  |                          | Admin               |                    | Ū                                                                                                    |                    |
| obile                                         |                          |                     |                    | THE OWNER OF THE OWNER OF THE OWNER OWNER OF THE OWNER OWNER OWNER OWNER OWNER OWNER OWNER OWNER OWNER OWNER OWNER OWNER OWNER OWNER OWNER OWNER OWNER OWNE |                    |
| pp-Konfiguration                              |                          | Admin               |                    |                                                                                                    |                    |
| nIDs<br>nID-Abonnements                       |                          | Admin               |                    | Ū                                                                                                    |                    |
| ad-Abonnements                                |                          | Admin               |                    | 回                                                                                                    |                    |
| ichnungen<br>hlungsmittel                     |                          | Admin               |                    | ĪŪ                                                                                                    |                    |
|                                               |                          | Admin               |                    |                                                                                                    |                    |
|                                               | Benutzer hi              | inzufügen           |                    |                                                                                                    |                    |
|                                               | Email-Adres              | se                  |                    |                                                                                                    |                    |
|                                               | Hinzufüge                | n                   |                    |                                                                                                    |                    |
|                                               |                          | Meine Einstellungen | Benutzer Verw      | Abonnenten Verw                                                                                                    | Abonnements Verw   |
|                                               | Admin                    | 1                   | /                  | 1                                                                                                    | /                  |
|                                               | Write                    | ۲                   | ۲                  | 1                                                                                                    | 1                  |
|                                               |                          |                     |                    |                                                                                                    |                    |

Abbildung 3: AbaSky Benutzerverwaltung

### 1.5 AbaSky Zahlungsmittel

Die Abonnements werden durch Abacus direkt an den Installationsbetreiber verrechnet. Dazu muss im AbaSky ein Rechnungsempfänger erfasst werden:

| Λ Β Λ <mark>S Κ Υ</mark>                                                                                                    |                                                                                                    | Michael Herzog   | 1 - 59   |
|----------------------------------------------------------------------------------------------------|----------------------------------------------------------------------------------------------------|------------------|----------|
| · mante                                                                                                    |                                                                                                    |                  |          |
| INSTALLATIONSBETREIBER                                                                                                    | Axept Business Software AG v                                                                                                    | A REAL PROPERTY. |          |
| Installationsbetreiber                                                                                                    | Zahlungsmittel                                                                                                    |                  |          |
| Meine Einstellungen<br>Benutzerverwaltung<br>Installationen<br>Kunden<br>Abonnemten<br>BaaS-Abonnements<br>Dokumentation<br>Nobile<br>App-Konfiguration | Beschreibung                                                                                                    |                  | Aktionen |
| AnID-<br>AmID-Abonnements<br>IPad-Abonnements<br>Rechnungen<br>Zahlungsmittel                                                                           | Bitte beachten Sie unsere allgemeinen Geschäftsbedingungen.<br>Ø Allgemeine Geschäftsbedingungen akzeptieren<br>Rechnungsempfänger hinzufügen |                  |          |

Abbildung 4: AbaSky Zahlungsmittel

| Rechnungsem   | npfänger hinzufügen       |           | 8         |
|---------------|---------------------------|-----------|-----------|
| Beschreibung* | Hier steht Ihr Firmenname |           |           |
| Verrechnen an | Lizenznehmer              |           | ~         |
|               |                           |           |           |
|               |                           |           |           |
|               |                           | Abbrechen | Speichern |
|               |                           |           |           |

Abbildung 5: AbaSky Rechnungsempfänger

## 1.6 Abacus Installation mit Installationsbetreiber verknüpfen

Im Abacus anmelden und das Programm Q950 "Installation registrieren" ausführen.

| <ul> <li>Abacus Toolkit</li> </ul>            | ••• |  |  |  |  |  |
|-----------------------------------------------|-----|--|--|--|--|--|
| ✓ Administration                              |     |  |  |  |  |  |
| > Benutzeradministration                      |     |  |  |  |  |  |
| > Archiv-/Dossier-/Druckeradministration      |     |  |  |  |  |  |
| > Suche und Job Administration                |     |  |  |  |  |  |
| > Aktivierung und Registration                |     |  |  |  |  |  |
| ✓ SaaS Administration                         |     |  |  |  |  |  |
| <ul> <li>Installation registrieren</li> </ul> | 950 |  |  |  |  |  |
| Abbildung 6: Abagua Installation registrioron |     |  |  |  |  |  |

Abbildung 6: Abacus Installation registrieren

HINWEIS: Dieses Programm lässt sich nur mit dem Hauptadministrator starten!

Es öffnet sich automatisch ein Fenster, wo die Daten zur Installation eingetragen werden müssen. Ganz wichtig ist die URL, welche von extern erreichbar sein muss!

| Name *          |  |  |  |
|-----------------|--|--|--|
| Name            |  |  |  |
| URL*            |  |  |  |
| ABACUS-Version* |  |  |  |
| ABACUS-Lizenz   |  |  |  |
| _               |  |  |  |
|                 |  |  |  |
|                 |  |  |  |
|                 |  |  |  |
|                 |  |  |  |

Abbildung 7: AbaSky Abacus Installation zuweisen

Danach ist die Installation im AbaSky ersichtlich:

| Β <mark>ΛSΚ</mark> Υ                                                        |                                 |                 |                    | м                | lichael Herzog     | 105      |
|-----------------------------------------------------------------------------|---------------------------------|-----------------|--------------------|------------------|--------------------|----------|
| INSTALLATIONSBETREI                                                         | IBER Saphir Group Management AG |                 |                    |                  |                    |          |
| (nstallationsbetreiber                                                      | Installationen verwalter        | 1               |                    |                  |                    |          |
| Meine Einstellungen                                                         | Installation                    | ABACIIS Version | SaaS-Abonnements   | AmID-Abonnements | iPad-Abonnements   | Aktionen |
| enutzerverwaltung                                                           | Instantation                    |                 | Judy Abouncencenty | Anto Abonneniene | ii du Abonnenients | ARtionen |
| istallationen                                                               |                                 | 2019            | 0                  | 109              | 0                  | / 🔟      |
| onnenten                                                                    |                                 | 2022            |                    |                  |                    |          |
| aS-Abonnements                                                              |                                 | 2022            | 0                  | 0                | 0                  |          |
| okumentation                                                                |                                 |                 |                    |                  |                    |          |
| lobile                                                                      |                                 |                 |                    |                  |                    |          |
|                                                                             |                                 |                 |                    |                  |                    |          |
| p-Konfiguration                                                             |                                 |                 |                    |                  |                    |          |
| op-Konfiguration<br>nIDs                                                    |                                 |                 |                    |                  |                    |          |
| pp-Konfiguration<br>nIDs<br>nID-Abonnements                                 |                                 |                 |                    |                  |                    |          |
| op-Konfiguration<br>nIDs<br>nID-Abonnements<br>ad-Abonnements               |                                 |                 |                    |                  |                    |          |
| pp-Konfiguration<br>mIDs<br>mID-Abonnements<br>'ad-Abonnements<br>echnungen |                                 |                 |                    |                  |                    |          |

Abbildung 8: AbaSky Abacus Installationen

**HINWEIS:** Wenn sie noch weitere Server (Testserver, Entwicklung, Update, ...) im Einsatz haben, können diese separat registriert werden.

#### 1.7 Account einrichten

Ein iPad wird immer einem Abacus-Account zugeordnet. Der Account braucht eine Proj-Lizenz und muss die Benutzerklasse «Pad-Benutzer» aktiviert haben:

| APPLI  | KATIONSZ  | UGRIFF                           |      |       |              |      |       |              |      |      |              |
|--------|-----------|----------------------------------|------|-------|--------------|------|-------|--------------|------|------|--------------|
| Bau    | 45/46     | Kein Zugriff                     | AbaR | 55/56 | Kein Zugriff | Abea | 39/40 | Kein Zugriff | Arch | 4/4  | Kein Zugriff |
| BPE    | 54/100    | Kein Zugriff                     | CRM  | 12/14 | Kein Zugriff | Debi | 6/6   | Kein Zugriff | EB   | 6/12 | Kein Zugriff |
| Fibu   | 3/4       | Kein Zugriff                     | HR   | 6/6   | Kein Zugriff | Kred | 6/6   | Kein Zugriff | Lohn | 6/6  | Kein Zugriff |
| Proj   | 65/96     | Vollzugriff                      | Scan | 4/4   | Kein Zugriff | Shop | 0/40  | Kein Zugriff | Srch | 1/4  | Kein Zugriff |
| ADA    | 10/60     | Kein Zugriff                     |      |       |              |      |       |              |      |      |              |
| Vollzu | igriff Ke | in Zugriff AbaSearch Lesezugriff |      |       |              |      |       |              |      |      |              |

Abbildung 9: Benutzerverwaltung Applikationszugriff

| Pad Benutzer            | Workflow Benutzer                                                      |
|-------------------------|------------------------------------------------------------------------|
| SaaS Benutzer (0/50)    | Secure Mail Benutzer                                                   |
| Visumsbenutzer2 (45/46) | AbaMonitor Benutzer                                                    |
| DBX Benutzer            | ODBC Benutzer                                                          |
|                         | Pad Benutzer SaaS Benutzer (0/50) Visumsbenutzer2 (45/46) DBX Benutzer |

Abbildung 10: Benutzerverwaltung Benutzerklasse

# 1.8 iPad Abacus Account zuweisen

Ein iPad wird via Geräte ID einem Abacus-Account zugeordnet:

| MOBILE GERÄTE                    | ^         |
|----------------------------------|-----------|
| GERÄTENAME                       | GERĂTE-ID |
|                                  |           |
| Gerät hinzufügen Gerät entfernen | >         |

Abbildung 11: Benutzerverwaltung mobiles Gerät hinzufügen

| Neues Gerät             | ×            |
|-------------------------|--------------|
| Gerätename<br>Geräte-ld |              |
|                         | OK Abbrechen |

Abbildung 12: Benutzerverwaltung mobiles Gerät hinzufügen

Der Gerätename kann frei gewählt werden.

#### 1.8.1 GerätelD ermitteln

Die Geräte-ID kann im AbaSmart ermittelt werden:

| 14:52 Di€ | enstag 23. Aug.                                                                      |                                 |                                                                             |
|-----------|--------------------------------------------------------------------------------------|---------------------------------|-----------------------------------------------------------------------------|
| 6         | Registration<br>Serveradresse und Anmeldung<br>an AbaSky.net                         | Prozesse<br>Programme           | Registration                                                                |
|           | Benutzer<br>Benutzerdaten für die Anmeldung<br>an ABACUS                             | MyAbacus                        | Benutzer<br>144AS-869F-3A3815C29C3D<br>menten und hons aus folgenden Quefen |
| G         | Fusion<br>Fusion Konfiguration auswählen                                             | Asi<br>AxClean BSFo             | Http Request<br>wardGeoCoder<br>FMDB                                        |
| 0         | Standortmitteilung                                                                   | AXbau MGSp                      | CStandortmitteilung                                                         |
|           | deaktivieren                                                                         | AXbau                           | Variablen                                                                   |
| ×         | Variablen zuordnen und definieren                                                    | Einstellungen                   | Nachrichten & Aufgaben                                                      |
| ×         | Nachrichten & Aufgaben<br>Optionen zum Herunterladen der<br>Nachrichten und Aufgaben | N<br>RH<br>EGOTab<br>DAC        | Timeline                                                                    |
|           | Timeline<br>Timeline Einstellungen                                                   | )<br>NSAttributedString+H1<br>C | Copyright <sup>b</sup> Oliver Drobnik /                                     |
|           | Copyright                                                                            | Gebuildet wird es, ne           | ien Apple's XCode mit TestFilight.<br>In die folgenden Ouglen               |
|           | Copyright und Quetten                                                                | - Fre                           | Slyphish Free<br>ee TabBar Icons<br>VeryIcon<br>SoftIcons                   |
|           |                                                                                      |                                 | Activities Timeline                                                         |

Abbildung 13: iPad Geräte-ID

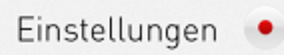

€ 46%

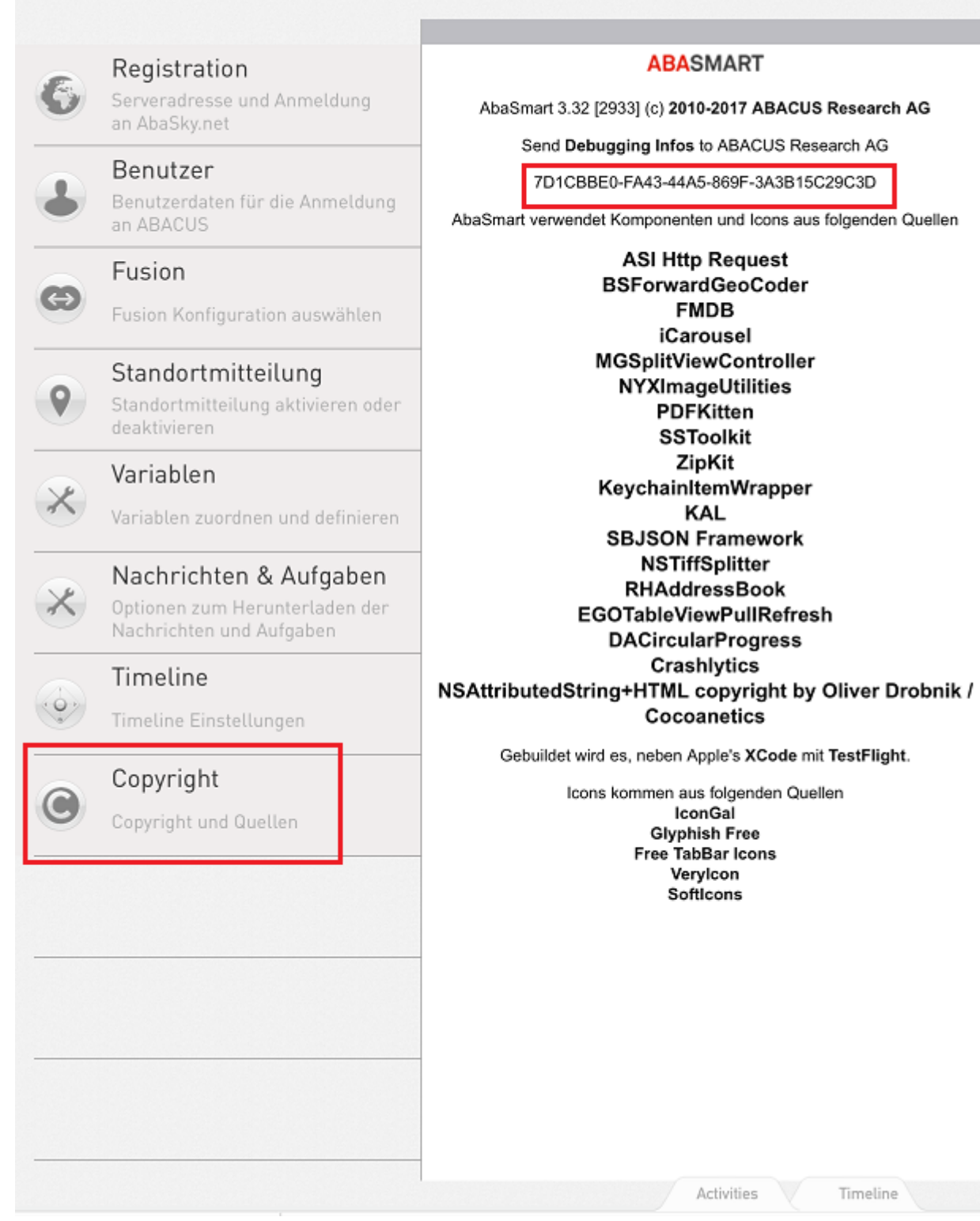

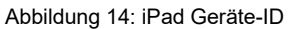

#### 1.9 Mandant aktivieren

Ein iPad kann immer nur auf einem Mandanten aktiv sein. Dieser wird im Abacus zugewiesen:

| 906 AbaFusion - AXbau inkl. Tagesrapport [6]                       |                        |                                                      |                           |               |                             | - 0 ×               |
|--------------------------------------------------------------------|------------------------|------------------------------------------------------|---------------------------|---------------|-----------------------------|---------------------|
| Rubnik<br>hinzufügen                                               |                        |                                                      |                           | Einstellungen | Configuration<br>aktivieren | Profil<br>verwalten |
| Konfigurationen                                                    |                        |                                                      | Reportauswahl für PadView |               |                             |                     |
| Axept Suppliz. kein prod. Einsatz                                  | iPad 令 ※               | 100%                                                 | >       Projektverwaltung |               |                             |                     |
| <ul> <li>AXbau inkl. Tagesrapport [6]</li> <li>iPad_BSL</li> </ul> | Rubriken               | iPad_BSLDefaultConfig (6) Aktiv                      |                           |               |                             |                     |
| Benutzerkonfigurationen                                            | 🚸 MyAbacus             | 🥐 Projektverwalt 🕯 🛛                                 |                           |               |                             |                     |
| As Root     As 3_Verkauf     As 1_AXsolutions                      | 📓 AxClean              | Mitarbeiterliste<br>1 (N01 Mitarbeitermonatsrapport) |                           |               |                             |                     |
| 〜 換 2_mobile Demos                                                 | D AXbau<br>Mitarbeiter | 4 ×                                                  |                           |               |                             |                     |
| 표 Zeit2<br>오. iPad_BRN<br>응 iPad_BSL                               | AXbau                  | Neue Reporte hierher ziehen                          |                           |               |                             |                     |

Abbildung 15: Q906 AbaFusion Mandant (Konfiguration) aktivieren

| Konfiguration aktivieren                                                                              | ×   |
|----------------------------------------------------------------------------------------------------|-----|
| Konfiguration aktivieren<br>Wählen Sie hier eine Konfiguration aus, die auf dem iPAD aktiv sein soll. |     |
| iPad_BSLUserDefaultConfig<br>AXpower (5)                                                              |     |
| iPad_BSLUserDefaultConfig<br>AbaPlan (21)                                                             |     |
| iPad_BSLUserDefaultConfig<br>Stutz Gruppe (1877)                                                      |     |
| AXbau inkl. Tagesrapport (6)                                                                          |     |
| iPad_BSLUserDefaultConfig<br>Professionelles Personalmanagement (22)                                  |     |
| iPad_BSLUserDefaultConfig<br>Zeiterfassung (23)                                                       |     |
| iPad_BSLUserDefaultConfig<br>Demomandant DataAnalyzer (24)                                            |     |
| Abbrechen aktivie                                                                                     | ren |

Abbildung 16: Q906 AbaFusion Mandant (Konfiguration) aktivieren – Mandant auswählen

Es stehen alle Mandanten zur Verfügung, auf welche der Abacus Account Zugriff hat

### 1.10 Abacus-Account auf AbaSky registrieren

Wenn das iPad hinterlegt ist, muss dieser Account auf AbaSky aufgeschaltet werden:

| MOBILE GERÄTE                     |                                                   |                                         | ^               |
|-----------------------------------|---------------------------------------------------|-----------------------------------------|-----------------|
| GERĀTENAME<br>beis                | GERÄTE-ID<br>4f3c52ff-5142-463                    | 7-b53b-05a576e1a606                     |                 |
| Gerät hinzufügen Gerät entfernen  |                                                   |                                         | >               |
| AbaSky says: Benutzer registriert | Abonnement-Informationen von AbaSky aktualisieren | Diese Geräte mit AbaSky synchonisieren: | Synchronisieren |
| Self Service                      |                                                   | -                                       |                 |

Abbildung 17: Benutzerverwaltung mobiles Gerät auf AbaSky aufschalten

Wenn dies erfolgreich war, ist der Account nun im AbaSky unter Abonnenten ersichtlich:

| Λ Β Λ <mark>5 Κ Υ</mark>                  |                                       |                           |       | Michael Her     | zog 🖌 🖯 🏹 |
|-------------------------------------------|---------------------------------------|---------------------------|-------|-----------------|-----------|
| · mishi                                   |                                       | the second                |       |                 |           |
| INSTALLATIONSBETRE                        | IBER                                  | ~                         |       |                 |           |
| Installationsbetreiber                    | Abonnenten v                          | erwalten                  |       |                 |           |
| Meine Einstellungen<br>Benutzervervaltung | Nur Abonnenten der I                  | nstallation anzeigen Alle | ~     |                 |           |
| Installationen                            | <ul> <li>Aktivierte anzeig</li> </ul> | en                        |       |                 |           |
| Kunden                                    | O Deaktivierte anzo                   | eigen                     |       |                 |           |
| SaaS-Abonnements                          | Name                                  | Installation              | Kunde | Ex-Lizenznumn A | Aktionen  |
| Dokumentation                             | azel                                  |                           |       |                 | / X       |
| Mobile                                    | -<br>                                 |                           |       |                 |           |
| App-Kapfiguration                         | beis                                  |                           |       | 8               | ×         |
| AmIDs                                     |                                       |                           |       |                 | ×         |
| AmID-Abonnements                          |                                       |                           |       |                 | 1000      |
| iPad-Abonnements                          |                                       |                           |       | 6               | ×         |
| Rechnungen                                |                                       |                           |       |                 | / X       |
| zamongannicel                             |                                       |                           |       |                 |           |

Abbildung 18: AbaSky Abonnenten

# 1.11 iPad auf AbaSky konfigurieren

Dem Abonnenten wird auf AbaSky ein iPad-Abonnement zugordnet:

#### iPad-Abonnements

| Externer Benutzer | ~          | Installation         | Zahlungsmittel | ~      | Status 🗸    | Anzahl Abos    |          |
|-------------------|------------|----------------------|----------------|--------|-------------|----------------|----------|
| Filter zurücksetz | en         |                      |                |        |             |                |          |
| Von Anfang        | Bis Ende   | Installation         | Status         | Extern | er Benutzer | Zahlungsmittel | Aktionen |
|                   |            |                      |                |        |             |                |          |
|                   |            |                      |                |        |             |                |          |
|                   |            |                      |                |        |             |                |          |
|                   |            |                      |                |        |             |                |          |
|                   |            |                      |                |        |             |                |          |
|                   |            |                      |                |        |             |                |          |
|                   |            |                      |                |        |             |                |          |
|                   |            |                      |                |        |             |                |          |
|                   |            |                      |                |        |             |                |          |
|                   |            |                      |                |        |             |                |          |
|                   |            |                      |                |        |             |                |          |
|                   |            |                      |                |        |             |                |          |
|                   |            |                      |                |        |             |                |          |
|                   |            |                      |                |        |             |                |          |
|                   |            |                      |                |        |             |                |          |
|                   |            |                      |                |        |             |                |          |
|                   |            |                      |                |        |             |                |          |
|                   |            |                      |                |        |             |                |          |
| Abonnement h      | ninzufügen | Änderungen speichern | ]              |        |             |                |          |

Abbildung 19: AbaSky iPad Abonnement hinzufügen

| Abonnement hinzufügen 8 |                                                               |         |                                      |    |     |             |         |
|-------------------------|---------------------------------------------------------------|---------|--------------------------------------|----|-----|-------------|---------|
| Externer Benutz         | rer Installation Kunde                                        |         | Ŧ                                    |    |     |             |         |
| Name                    | Installation                                                  | Kunde   | Ex-Lizenznu                          | nn | >   | Selektiert  |         |
| beis                    | Ramseier AG Bern                                              |         |                                      | ^  |     | beis        |         |
|                         |                                                               |         |                                      |    |     |             |         |
|                         |                                                               |         |                                      |    |     |             |         |
|                         |                                                               |         |                                      |    |     |             |         |
|                         |                                                               |         |                                      |    |     |             |         |
|                         |                                                               |         |                                      |    |     | Augurahland |         |
|                         |                                                               |         |                                      |    |     | Auswani en  | trernen |
|                         |                                                               |         |                                      |    |     |             |         |
|                         |                                                               |         |                                      | ~  |     |             |         |
| Zahlungsmittel          | IPad Abonnements                                              | ~       |                                      |    |     |             |         |
| Von Anfang              | Juni                                                          | ~       |                                      |    |     |             |         |
|                         | 2022                                                          | ~       |                                      |    |     |             |         |
|                         | Bis Datum festlegen                                           |         |                                      |    |     |             |         |
| Bis Ende                | Juni                                                          | ~       |                                      |    |     |             |         |
|                         | 2022                                                          | $\sim$  |                                      |    |     |             |         |
| Bitte beachten S        | Sie unsere allgemeinen Geschäftsbedingungen.                  |         |                                      |    |     |             |         |
| 🗹 Ich habe die          | allgemeinen Geschäftsbedingungen gelesen und akzeptiert.      |         |                                      |    |     |             |         |
| 🗹 Ich erkläre n         | nich damit einverstanden, dass mein Zahlungsmittel für aktive | iPad-Ab | onnements regelmässig belastet wird. |    |     |             |         |
|                         |                                                               |         |                                      |    |     |             |         |
|                         |                                                               |         |                                      |    | Abb | rechen Sp   | eichern |

Abbildung 20: AbaSky iPad Abonnement hinzufügen

### 1.12 iPad konfigurieren

#### 1.12.1 Verknüpfung AbaSky prüfen

14:54 Dienstag 23. Aug.

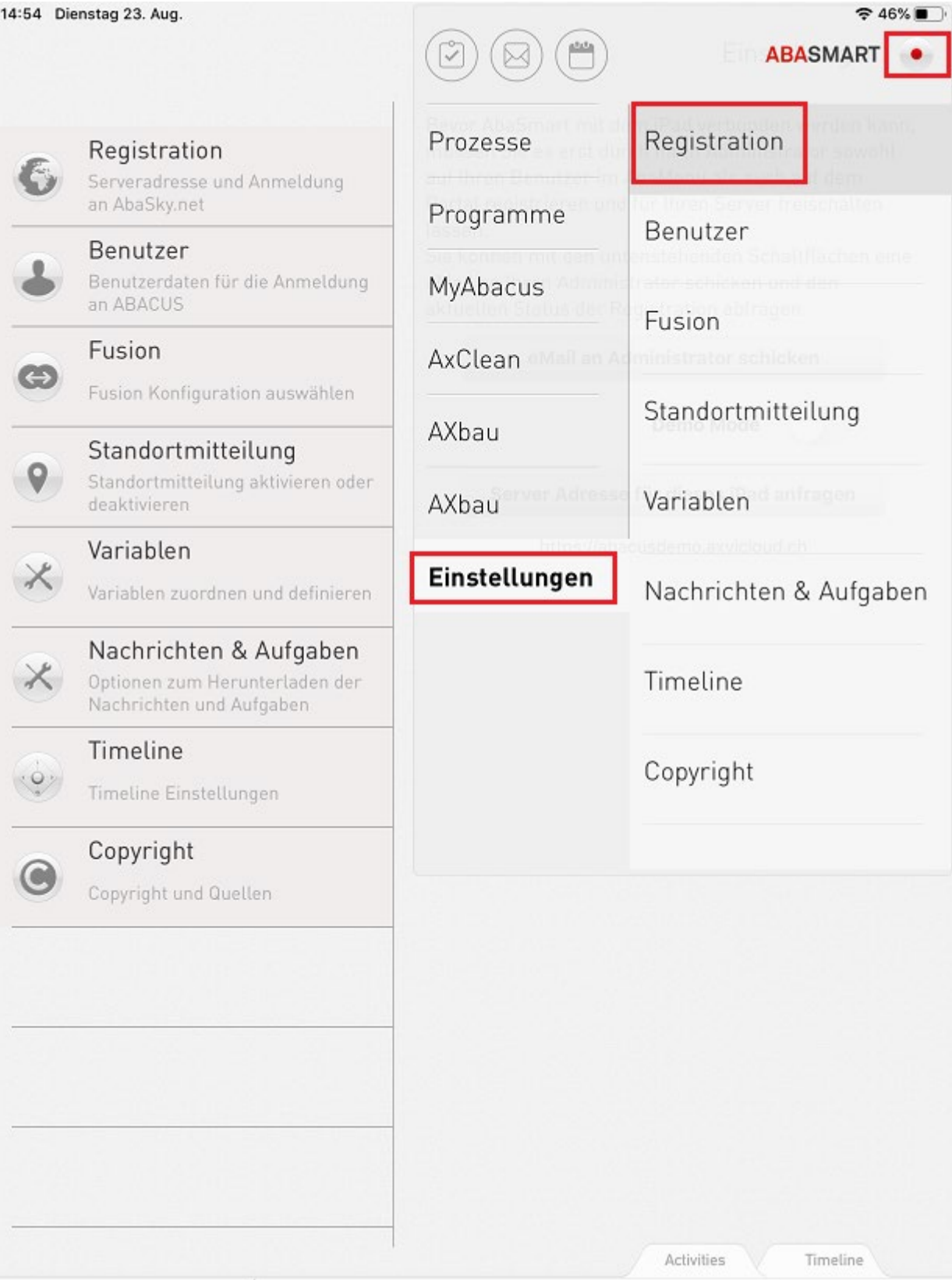

Abbildung 21: Verknüpfung AbaSky prüfen

Einstellungen 🔎

€ 46%

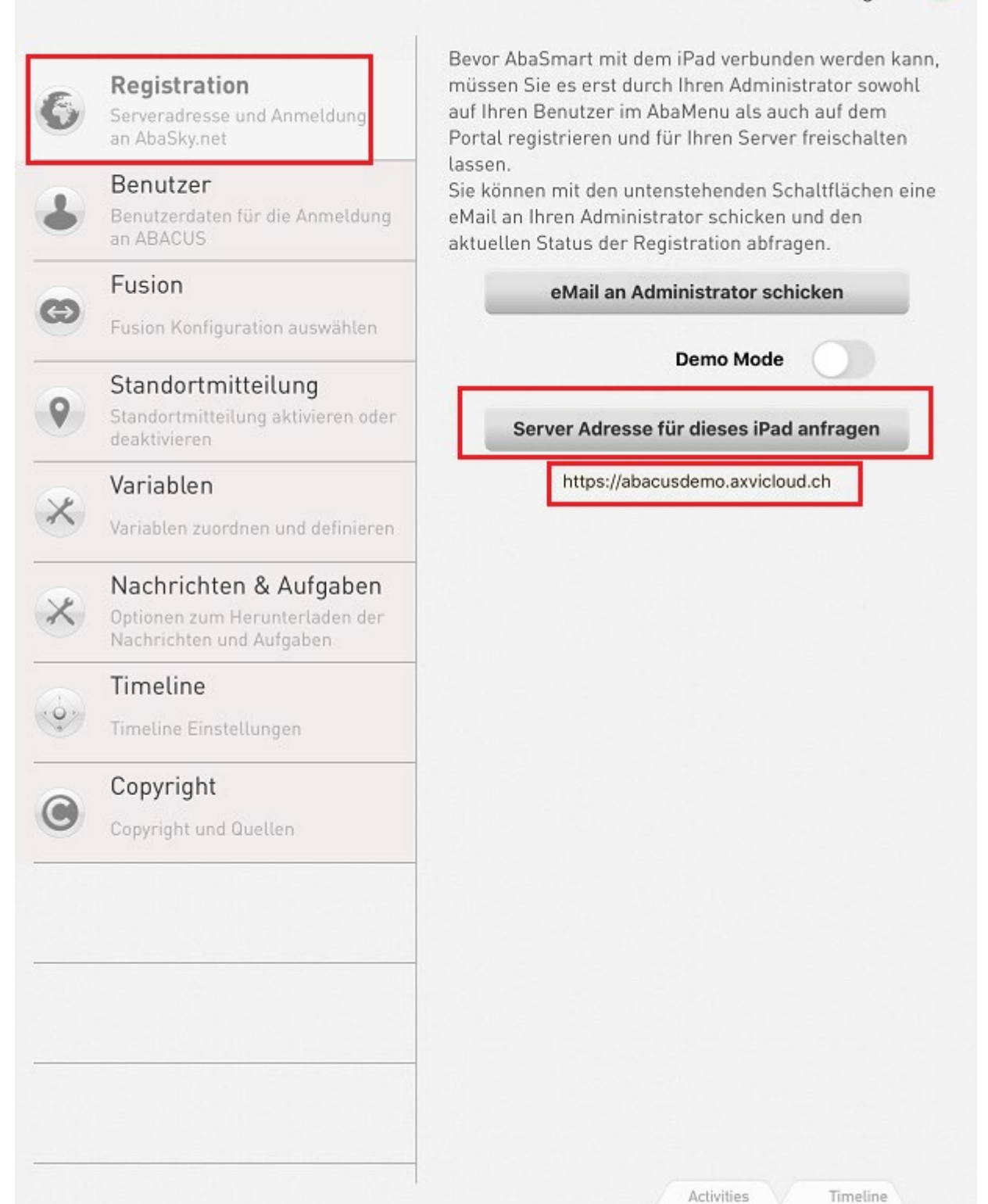

Abbildung 22: Verknüpfung AbaSky prüfen

Mit einem Klick auf den Button wird die Verbindung geprüft und es sollte die externe Abacus-URL angezeigt werden.

### 1.12.2 Benutzer auf iPad einloggen

| 14:54 Di | enstag 23. Aug.                                                                      |                | ABASMART               |
|----------|--------------------------------------------------------------------------------------|----------------|------------------------|
| 6        | Registration<br>Serveradresse und Anmeldung<br>an AbaSky.net                         | Prozesse       | Registration           |
| •        | Benutzer<br>Benutzerdaten für die Anmeldung<br>an ABACUS                             | MyAbacus       | Benutzer               |
| 0        | Fusion<br>Fusion Konfiguration auswählen                                             | AxClean        | Standortmitteilung     |
| 0        | Standortmitteilung<br>Standortmitteilung aktivieren oder<br>deaktivieren             | AXbau<br>AXbau | Variablen              |
| ×        | Variablen<br>Variablen zuordnen und definieren                                       | Einstellungen  | Nachrichten & Aufgaben |
| ×        | Nachrichten & Aufgaben<br>Optionen zum Herunterladen der<br>Nachrichten und Aufgaben |                | Timeline               |
|          | Timeline<br>Timeline Einstellungen                                                   |                | Copyright              |
| 0        | Copyright<br>Copyright und Quellen                                                   |                |                        |
|          |                                                                                      |                |                        |
|          |                                                                                      |                | Activities Timeline    |

Abbildung 23: Benutzer auf iPad einloggen

€ 46% Einstellungen 🔎 Geben Sie hier bitte Ihren ABACUS Benutzernamen und Registration -passwort ein, damit AbaSmart auf Ihre Fusion Konfiguration zugreifen kann. Serveradresse und Anmeldung an AbaSky.net OAuth Login Username/Passwort Benutzer Benutzerdaten für die Anmeldung an ABACUS Fusion O Fusion Konfiguration auswählen Standortmitteilung Standortmitteilung aktivieren oder Login Variablen Variablen zuordnen und definieren Nachrichten & Aufgaben X Optionen zum Herunterladen der Nachrichten und Aufgaben Timeline Timeline Einstellungen Copyright Activities Timeline

Abbildung 24: Benutzer auf iPad einloggen

| 6 | Registration<br>Serveradresse und Anmeldung<br>an AbaSky.net               |                              | Geben Sie<br>-passwort<br>Konfigurat               | hier bitte II<br>ein, damit i<br>ion zugreif | nren ABAC<br>AbaSmart<br>en kann. | CUS Benutzernamen ur<br>auf Ihre Fusion |
|---|----------------------------------------------------------------------------|------------------------------|----------------------------------------------------|----------------------------------------------|-----------------------------------|-----------------------------------------|
| • | Benutzer<br>Benutzerdaten für die Anme<br>an ABACUS                        | ldung                        | Login                                              | OAuth                                        |                                   | Username/Passwort                       |
| ප | Fusion<br>Fusion Konfiguration auswä                                       | hlen                         |                                                    |                                              |                                   |                                         |
| 0 | Standortmitteilung<br>Standortmitteilung aktiviere<br>deaktivieren         | n oder                       |                                                    | Log                                          | ged in as if                      | Pad_BSL                                 |
| × | Variablen<br>Variablen zuordnen und de                                     | "AbaSr<br>Anmelo             | nart" möc<br>len "axvicl<br>verwende               | hte zum<br>oud.ch"<br>n                      | Login                             | _                                       |
| × | Nachrichten & Aufg<br>Optionen zum Herunterlac<br>Nachrichten und Aufgaber | Hiermit erk<br>Website,<br>P | aubst du der /<br>Informationer<br>Verson zu teile | App und der<br>1 zu deiner<br>n.             |                                   |                                         |
| 0 | Timeline<br>Timeline Einstellungen                                         | Abbrech                      | en F                                               | ortfahren                                    | J                                 |                                         |
| 0 | Copyright<br>Copyright und Quellen                                         |                              |                                                    |                                              |                                   |                                         |
|   |                                                                            |                              |                                                    |                                              |                                   |                                         |
|   |                                                                            |                              |                                                    |                                              |                                   |                                         |
|   |                                                                            |                              |                                                    |                                              |                                   |                                         |
|   |                                                                            |                              |                                                    |                                              |                                   |                                         |

奈 46% ■

Abbildung 25: Benutzer auf iPad einloggen

| ♦ ABACUS                     |    |
|------------------------------|----|
| Abacus ERP Login             |    |
| Benutzername ipad_bsl        |    |
| Passwort                     |    |
| Passwort vergessen? Anmelden | ٠. |
|                              |    |

Abbildung 26: Benutzer auf iPad einloggen

| Abbreck | nen 🔒 abacusdemo.axvicloud.ch                                                  | ΑА    | S     |
|---------|--------------------------------------------------------------------------------|-------|-------|
|         |                                                                                | iPad_ | BSL 🗸 |
|         | AbaSmart möchte gerne:                                                         |       |       |
|         | Abrufen, wer Sie auf diesem Abacus ERP System sind                             |       |       |
|         | Auf die Schnittstelle für mobile Geräte und Cloud-<br>Applikationen zugreifen  |       |       |
|         | Ihre E-Mail-Adresse abrufen                                                    |       |       |
|         | Auf dieses Abacus ERP System zugreifen, auch wenn Sie<br>nicht angemeldet sind |       |       |
|         | Abbrechen Erlauben                                                             |       |       |
| £       | Check Newsletter Deutsch                                                       | •     |       |
| <       | >                                                                              |       | Û     |

Abbildung 27: Benutzer auf iPad einloggen

### Einstellungen 🔎

€ 46%

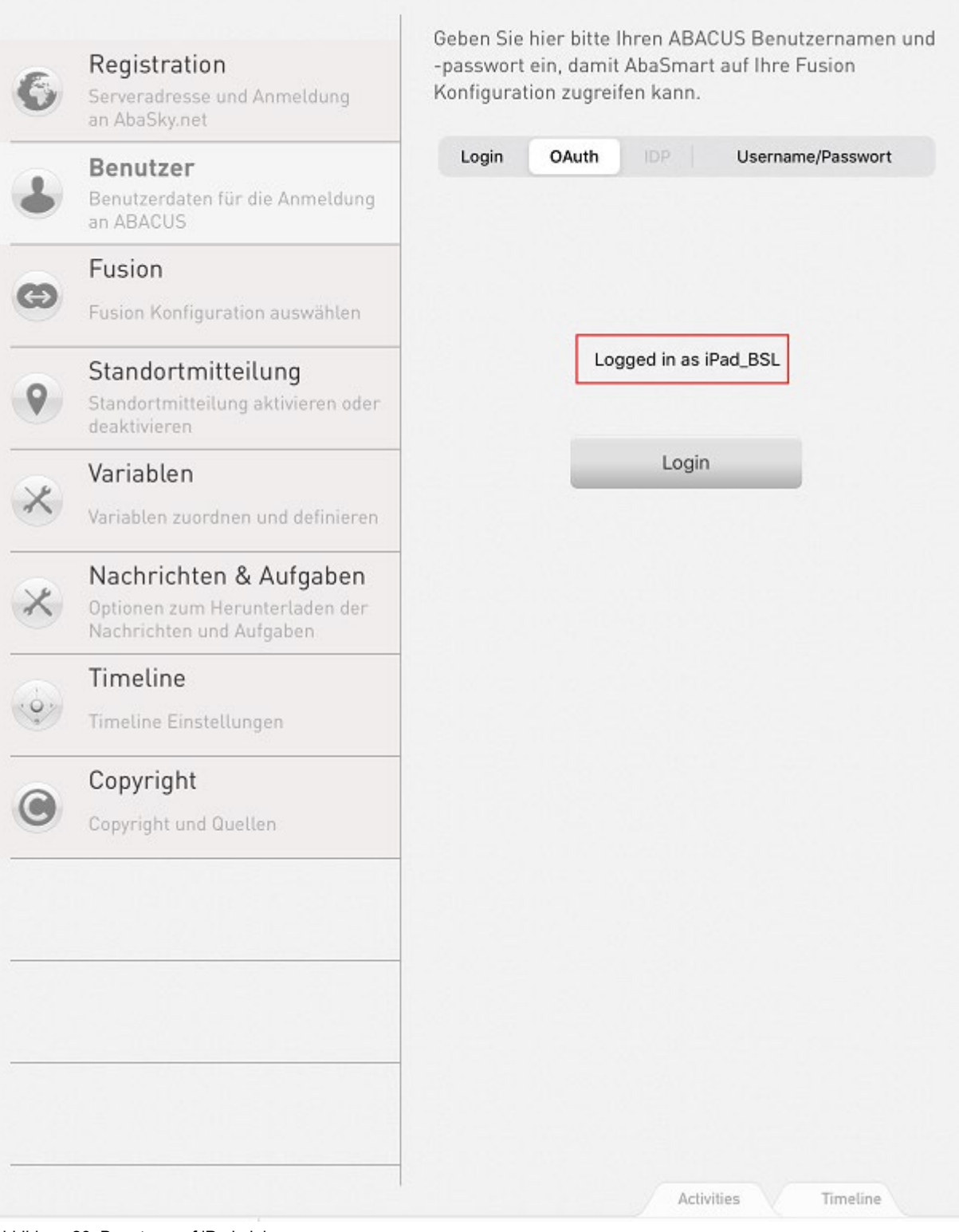

Abbildung 28: Benutzer auf iPad einloggen

### 1.12.3 Mandant prüfen

| 14:54 Die | enstag 23. Aug.                                                                      |               |                        |
|-----------|--------------------------------------------------------------------------------------|---------------|------------------------|
|           |                                                                                      |               | Desistantian           |
| 6         | Registration<br>Serveradresse und Anmeldung<br>an AbaSky.net                         | Prozesse      | Registration           |
|           | Benutzer<br>Benutzerdaten für die Anmeldung<br>an ABACUS                             | MyAbacus      | Benutzer               |
| ø         | Fusion                                                                               | AxClean       | Fusion                 |
| -         | Standortmitteilung                                                                   | AXbau         | Standortmitteilung     |
| •         | Standortmitteilung aktivieren oder<br>deaktivieren                                   | AXbau         | Variablen              |
| ×         | Variablen<br>Variablen zuordnen und definieren                                       | Einstellungen | Nachrichten & Aufgaben |
| ×         | Nachrichten & Aufgaben<br>Optionen zum Herunterladen der<br>Nachrichten und Aufgaben |               | Timeline               |
|           | Timeline<br>Timeline Einstellungen                                                   |               | Copyright              |
| 0         | Copyright                                                                            |               |                        |
|           |                                                                                      |               |                        |
|           |                                                                                      |               |                        |
|           |                                                                                      |               |                        |
|           |                                                                                      |               |                        |
|           |                                                                                      |               | Activities Timeline    |

Abbildung 29: Mandant prüfen

Einstellungen 🔎

€ 46%

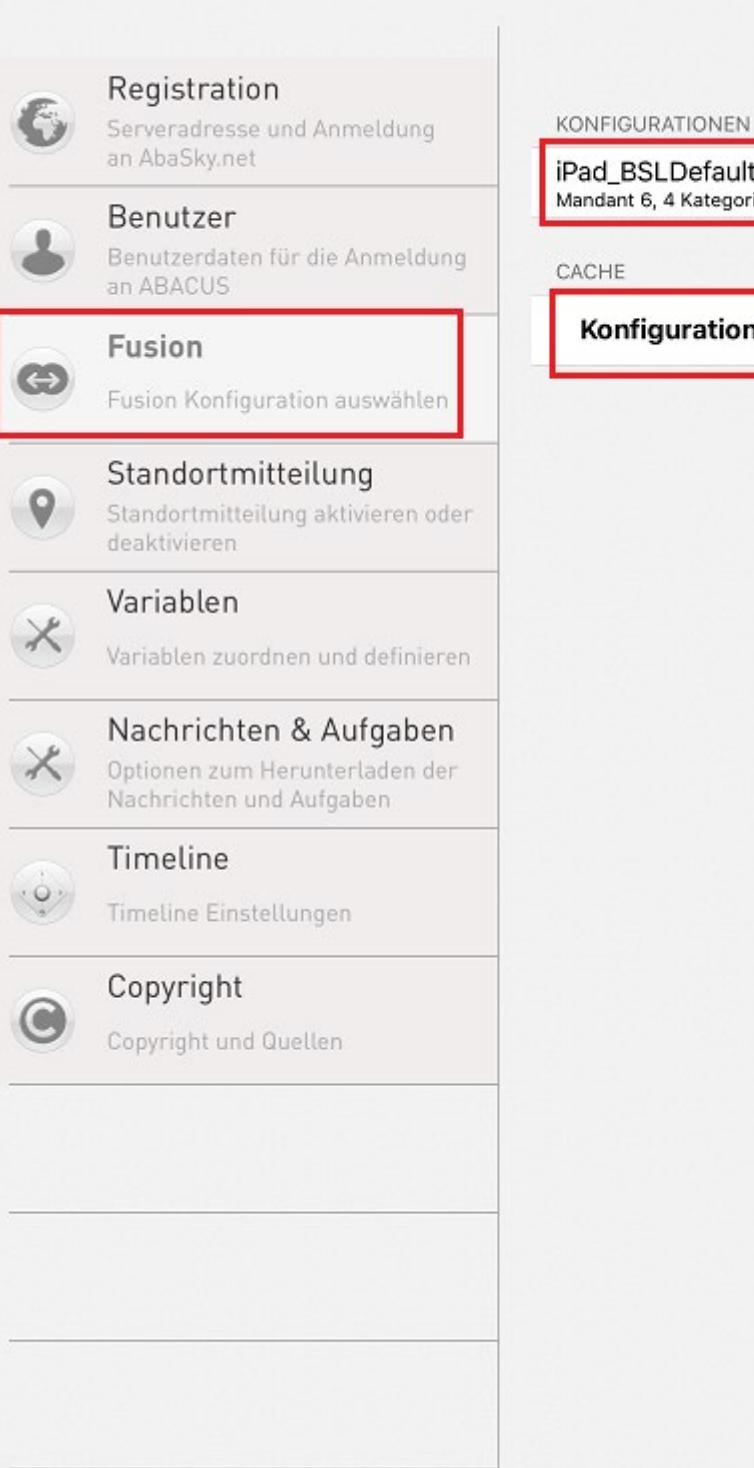

iPad\_BSLDefaultConfig Mandant 6, 4 Kategorien (aktuelle Konfiguration)

Konfigurationen neu vom Server laden

Activities

Timeline

Abbildung 30: Mandant prüfen

Somit ist die Konfiguration vom iPad erfolgreich abgeschlossen und die Baustellen können zugewiesen werden.